# SLS40 - QLC+ - INSTALLATION CONFIGURATION

#### **Objectifs**:

Être capable d'installer et de configurer le logiciel QLC+. Etre capable de créer une chorégraphie.

| 1. Créer une scène                                | 2 |
|---------------------------------------------------|---|
| 1.1 Ajouter des appareils par : +                 | 2 |
| 1.2 Créer une scène :                             | 2 |
| 1.3 Pour chaque appareil :                        | 2 |
| 2. Créer un show                                  | 3 |
| 2.1 Donner un nom au show                         | 3 |
| 2.2 Ajouter par + les scènes créées               | 3 |
| 2.3 Sauvegarder le projet                         | 3 |
| 2.4 Tester le show                                | 4 |
| 3. Configurer le logiciel pour le module DMX/WiFi | 4 |

Ce logiciel permet de créer des shows contenant des appareils DMX très variés. Il est très puissant et nous l'utiliserons à 5 % de sa capacité.

# 1. Créer une scène

#### 1.1 Ajouter des appareils par : +

Attention les adresses DMX ne doivent pas être identique, à moins de vouloir que les appareils se comportent identiquement.

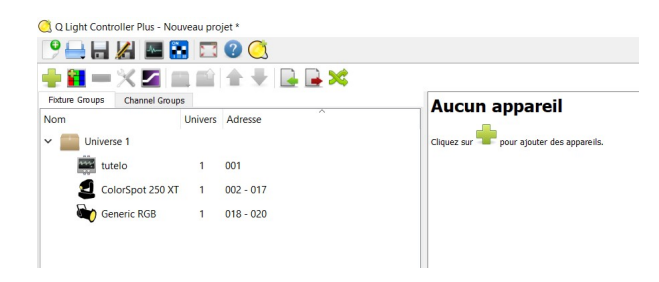

### 1.2 Créer une scène :

Fonction + Nouvelle scène + Ajouter les appareils

Attention : activer les canaux des appareils

| Image: Source of the sector       Image: Source of the sector       Image: Source                                                                                                    | 🐧 Q Light C                                                                                                    | ntroller Plus - Nouveau projet *                                                                                                    |
|----------------------------------------------------------------------------------------------------|----------------------------------------------------------------------------------------------------|----------------------------------------------------------------------------------------------------|
| Configure 20 Non A Constant of apparents      Configure 20 Non A Constant of apparents      Configure 20 Non      Configure 20 No      Configure 20 No                                                                                                    | 981                                                                                                    | i 🔏 🔤 📰 🖾 🔮 🥘                                                                                                    |
| Forcitions                                                                                                    | 🛃 📣 🛛                                                                                                    | - 2 💷 🐴 🚛 🎵 🔠 🚞 🏹 🗇 文                                                                                                    |
| <ul> <li>Some</li> <li>Record is some 1</li> <li>Record is some 1</li> <li>Contract 28 X</li> <li>Contract 28 X</li> <li>Contract 28</li></ul>                                                                                                    | Fonctions                                                                                                    |                                                                                                    |
| Rouvelle schere 1      Nouvelle schere 1      One of the schere 1      One of the schere 1                                                                                                    | 🗸 🛃 Scen                                                                                                    |                                                                                                    |
| Coder<br>Coder<br>Coder | <b></b> r                                                                                                    | uvelle scène 1                                                                                                    |
| Control 20 X1     Control 20 X1     Control                                                                                                    |                                                                                                    |                                                                                                    |
| Conferent 20 XT     Concernent RE     Conferent 20 XT     Concernent RE     Conferent 20 XT     Concernent RE     Conferent 20 XT     Concernent RE     Conferent RE     Concernent RE     Concernent RE                                                                                                    |                                                                                                    |                                                                                                    |
| Configet 250 XT General Rem de     Configet 250 XT General Rem de     Configet 25                                                                                                    |                                                                                                    |                                                                                                    |
| Coder Day 259 XT Genere RGB     Coders RGB State Coders RGB     Coders RGB Coders RGB Coders RGB     Coders RGB Coders RGB RGB Coders RGB Coders RGB RGB RGB RGB RGB RGB RGB RGB RGB RGB                                                                                                    |                                                                                                    |                                                                                                    |
| Cohier Course 20 39 7 Generic RG<br>Cohier Course 20 39 7 Generic RG<br>Colorge 20 39 7 Generic RG<br>Colorge 2                                                                                                    |                                                                                                    |                                                                                                    |
| Constant County of County of County                                                                                                    | 10                                                                                                    |                                                                                                    |
| Colorgia Values dans orthe sche Colorgia Values Colorgia Values Colorgia Values Colorgia Values Colorgia Values Colorgia Values Colorgia Values Colorgia Values Colorgia Values Colorgia Values Colorgia Values Colorgia Values Colorgia Values Colorgia Colorgia Color                                                                                                    | × 0                                                                                                    | 🕨 ት 🗊 🍇 🖉 🌋 🛄 😋 🔁 💋 Alaan 🗸 Rom de                                                                                                    |
| Conformation Conformation Confo                                                                                                    | √ ©<br>Général                                                                                                    | 🗭 🔶 🗍 🎼 🌮 🎊 🔜 🔗 🔁 🏈 🕒 Accar 🔍 Rom de<br>Caleriga 250 XT - Generic Ria                                                                                                    |
| Connect RoB                                                                                                    | Général                                                                                                    | Charloper 25 M Generic Kill                                                                                                    |
| Activer tous les canaux des appareils                                                                                                    | Général                                                                                                    | ten de Calendar 2007 Centre Hai Collegar 2007 Centre Hai Collegar 2007 |
| Activer tous les canaux des appareils                                                                                                    | Général<br>Général<br>Ecolo<br>Ger                                                                                                    | Colorgia 25 XT Cenver KBL<br>Spaperio utilises dans cette schre<br>Spaperio utilises dans cette schre<br>Spac 25 XT                                                                                                    |
|                                                                                                    | Cénéral<br>Ecolo<br>Colo<br>Colo<br>Colo<br>Colo<br>Cer                                                                                                    | Collegado 2007 Centre Kill<br>Collegado 2007 Centre Kill<br>Spor 250 XT Centre Kill<br>Spor 250 XT<br>K KG                                                                                                    |
|                                                                                                    | Centeral<br>Colores<br>Colores<br>Color | Carling 25 AT Event Kill<br>Carling 25 AT Event Kill<br>e Kill<br>k Kill<br>tou le canau des apparells                                                                                                    |
|                                                                                                    | Condral                                                                                                    | Le De Carlos de La parella<br>Los des des 2020 X enere Kub<br>Spor 230 X1<br>K KG<br>Los des apparella<br>total les canaux des apparella                                                                                                    |
|                                                                                                    | Général<br>Général<br>Colo<br>Gen<br>Gen<br>Gen                                                                                                    | Carling 25 AT Event Kil                                                                                                    |

## 1.3 Pour chaque appareil :

positionner les canaux afin de placer l'appareil dans la configuration souhaitée.

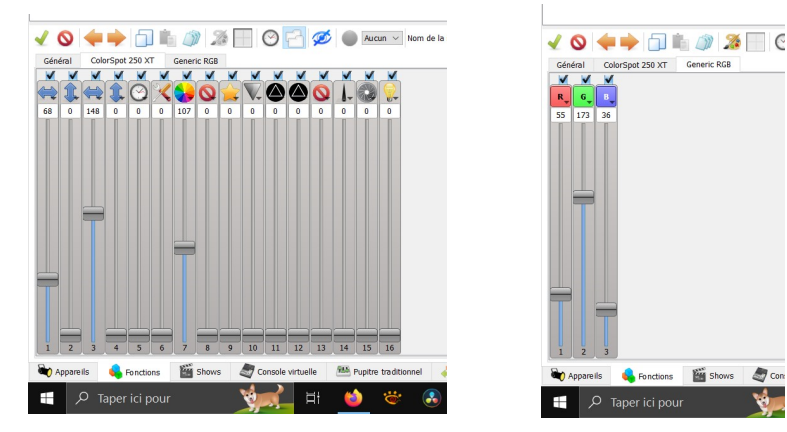

Con

# 2. Créer un show

#### 2.1 Donner un nom au show

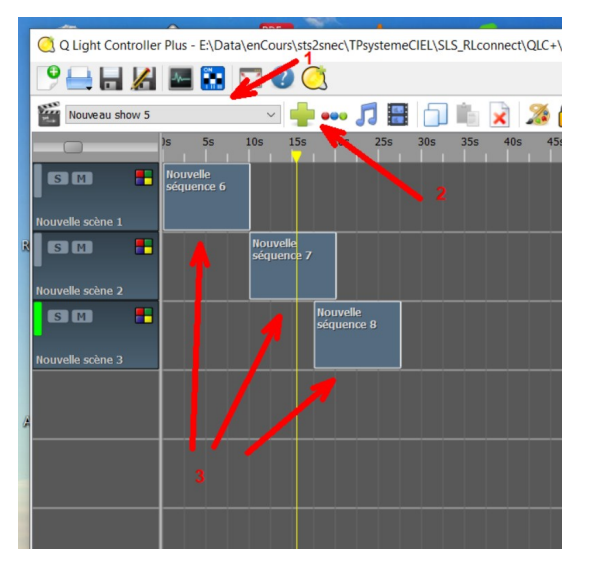

# 2.2 Ajouter par + les scènes créées

## 2.3 Sauvegarder le projet

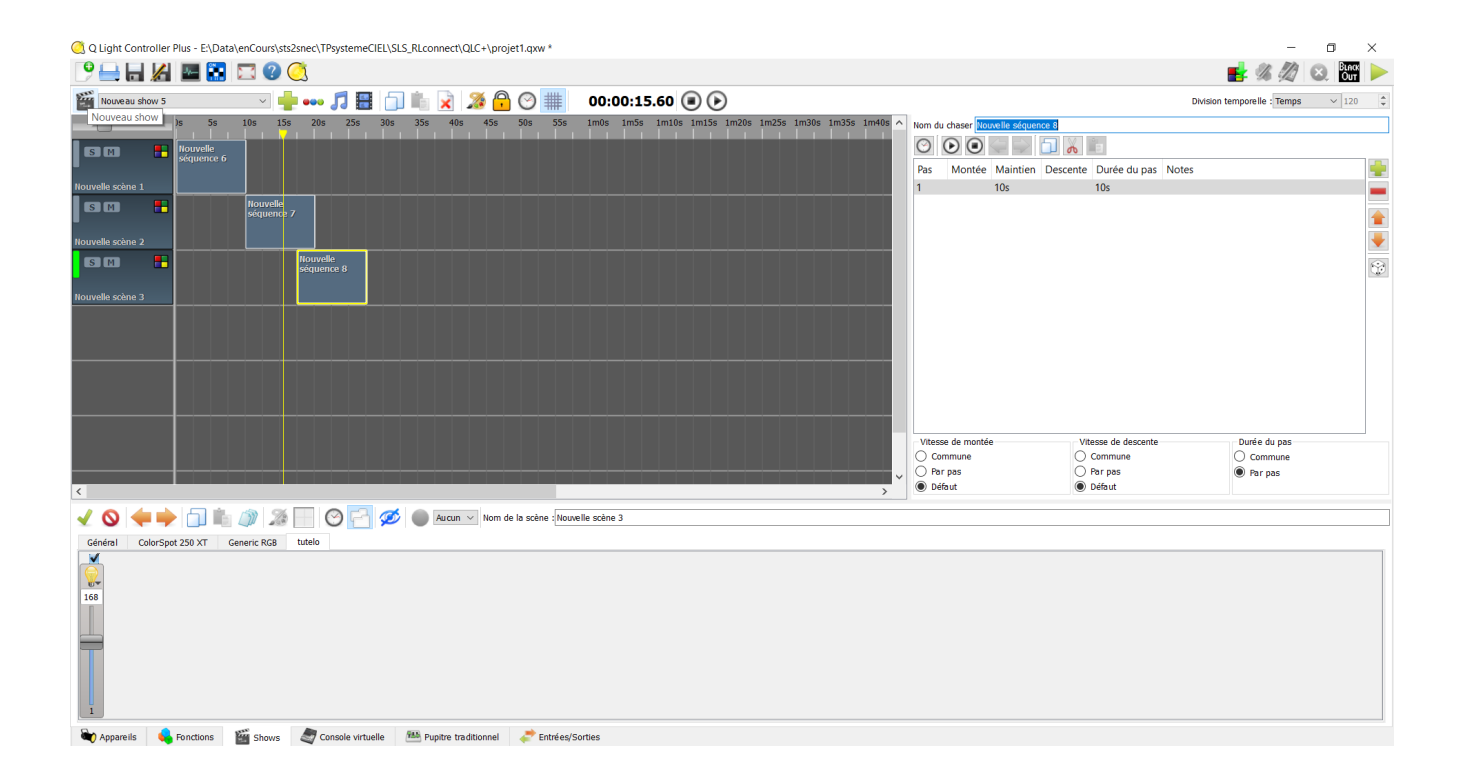

### 2.4 Tester le show

Passer en mode production en activant la flèche verte en haut à droite.

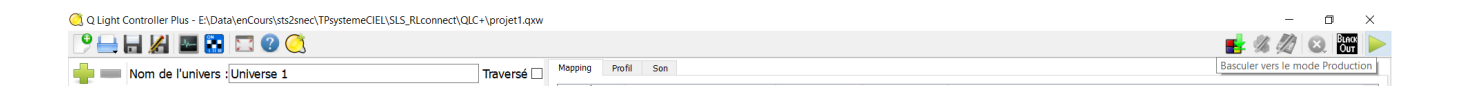

# 3. Configurer le logiciel pour le module DMX/WiFi

Vous devez choisir vers quel matériel la trame ArtNet/DMX va sortir.

Dans l'onglet 'entrée/sortie', activer le périphérique correspondant à l'IP du PC sur lequel tourne QLC+.

| Q Light Controller Plus - E\Data\enCours\sts2snec\TPsystemeClEL\SLS_RLconnect\CLC+\projet1.qwv * |                                  |                                        |  |         |                          |        |              |               |   |  |
|--------------------------------------------------------------------------------------------------|----------------------------------|----------------------------------------|--|---------|--------------------------|--------|--------------|---------------|---|--|
|                                                                                                  |                                  |                                        |  |         |                          |        |              |               |   |  |
| Nom de l'univers : Universe 1 Traversé 🗆                                                         |                                  |                                        |  |         | rsé 🗌 Mapping Profil Son |        |              |               |   |  |
|                                                                                                  | P-M/                             | Des (1 - Aurora                        |  | Plugin  | Périphérique             | Entrée | Sortie       | Retour d'info | ^ |  |
| Universe 1                                                                                       | Sortie : 192 168 0 121           | Profil: Aucun<br>Retour d'info : Aucun |  | ArtNet  | 1: 127.0.0.1             |        |              |               |   |  |
|                                                                                                  | ourder to brook the              |                                        |  | ArtNet  | 2: 169.254.190.86        |        |              |               |   |  |
| Universe 2                                                                                       | Entrée : Au cun                  | Profil: Aucun                          |  | ArtNet  | 3: 169.254.198.57        |        |              |               |   |  |
|                                                                                                  | Sortie : Aucun                   | Retour d'into : Aucun                  |  | ArtNet  | 4: 169.254.2.97          |        |              |               |   |  |
| Universe 3                                                                                       | Entrée : Au cun                  | Profil: Au cun                         |  | ArtNet  | 5: 192.168.0.121         |        | $\checkmark$ |               |   |  |
|                                                                                                  | Sortie : Au cun                  | Retour d'info : Au cun                 |  | ArtNet  | 6: 192.168.0.5           |        |              |               |   |  |
|                                                                                                  | Entrée : Aucun<br>Sortie : Aucun | Profil : Aucun                         |  | ArtNet  | 7: 192.168.137.1         |        |              |               |   |  |
| Universe 4                                                                                       |                                  | ie : Aucun Retour d'info : Aucun       |  | ArtNet  | 8: 192.168.5.1           |        |              |               |   |  |
|                                                                                                  |                                  |                                        |  | ArtNet  | 9: 192.168.56.1          |        |              |               |   |  |
|                                                                                                  |                                  |                                        |  | DMX USB | None                     |        |              |               |   |  |
|                                                                                                  |                                  |                                        |  | E1.31   | 1: 127.0.0.1             |        |              |               |   |  |
|                                                                                                  |                                  |                                        |  | E1.31   | 2: 169.254.190.86        |        |              |               |   |  |
|                                                                                                  |                                  |                                        |  | E1.31   | 3: 169.254.198.57        |        |              |               |   |  |
|                                                                                                  |                                  |                                        |  | E1.31   | 4: 169.254.2.97          |        |              |               |   |  |
|                                                                                                  |                                  |                                        |  |         |                          |        |              |               |   |  |